## Työnhakuvelvollisuutta voi täyttää:

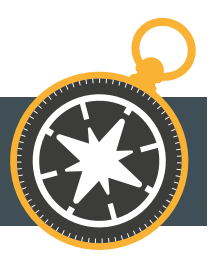

- 1. Hakemalla sellaista vähintään kaksi viikkoa kestävää työsuhteessa tehtävää työtä, johon perustellusti voi olettaa voivansa työllistyä
  - avoimeksi ilmoitettujen paikkojen hakeminen
  - avoimen työhakemuksen tekeminen
  - suorat yhteydenotot työnantajiin

Työllisyyden kuntakokeilut

- 2. Hakemalla yksilöityä työpaikkaa kuntakokeilun tekemän työtarjouksen perusteella
  - voi olla alle 2 viikkoa kestävä työ
- 3. Hakemalla lisätyötä omalta työnantajalta
- 4. Etsimällä yrittäjänä tehtäviä sellaisia työmahdollisuuksia, joihin perustellusti voi olettaa voivansa työllistyä
  - oman yritystoiminnan mainonta
  - yhteydenotot mahdollisiin työn teettäjiin
  - osallistuminen tarjouskilpailuihin
- 5. Julkaisemalla esittelyn Työmarkkinatorilla
- 6. Muut toimet, joiden tavoitteena on työllistyminen, esim.
  - ilmoittautuminen työvoimanvuokrausta harjoittavan yrityksen työntekijärekisteriin
  - työskentelyä varten myönnettävien apurahojen hakeminen
  - portfolion julkaiseminen internetissä
  - LinkedIn profiilin julkaiseminen
  - yritystoiminnan aloittamiseen liittyvät konkreettiset toimet.

**HUOM**! Työnhakuvelvollisuus täyttyy, mikäli työllistyy tarkastelujaksolla yhdenjaksoisesti ja kokoaikaisesti yli 2 viikkoa. Jos työ on ajallisesti kahdella tarkastelujaksolla, koskee molempia jaksoja.

Työnhakija ilmoittaa työnhakuvelvollisuuden täyttämisestä tarkastelujakson määräpäivään mennessä Oma asiointi -palvelussa tai soittamalla omavalmentajalle. Haetusta työmahdollisuudesta ilmoitetaan toteutuspäivä ja tarkentavia tietoja, kuten haettu työtehtävä ja työnantaja tai selvitys muista tehdyistä toimista.

## TYÖNHAKUVELVOLLISUUS – OMA ASIOINTI

asiointi.mol.fi/omaasiointi/

- 1. Kirjaudu Oma asiointiin.
- Valitse Kaikki asiointi → Oma suunnitelma → Siirry suunnitelmaan.
- 3. Siirryt automaattisesti työmarkkinatori asiointiin.
- Siirry kohtaan "Työnhakuvelvollisuustehtävät" ja valitse "Ilmoita"
- 5. Valitse alasvetovalikosta, mitä haluat ilmoittaa.
- Ilmoita haluamasi määrä työnhakuvelvollisuustehtäviä ja valitse "Lähetä ilmoitus". Vahvista ilmoitus valitsemalla "Lähetä ilmoitus".
- Kun olet ilmoittanut kaikki työnhakuvelvollisuustehtävät, tehtävä näkyy "Toteutettu" -tilassa.

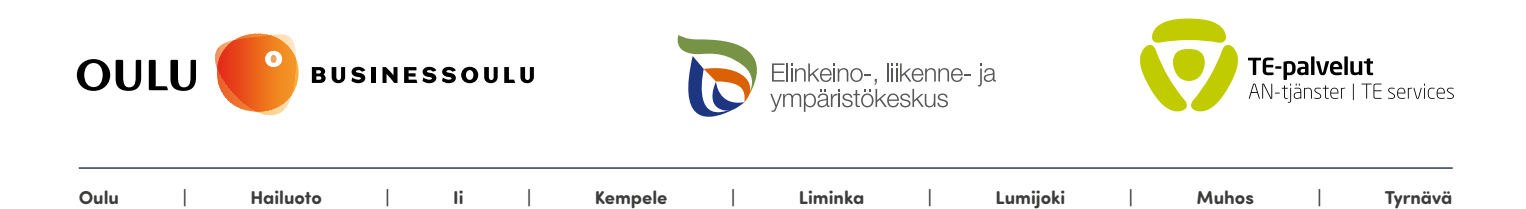

oulunseudunkuntakokeilu.fi